## Update the iMRS prime firmware 2.20 with 2.xx already installed

**1.** Download the file (if you get a zip file, unzip it) and copy the .ppkg file on an USB-stick, which needs to be new or at least empty.

| iMRS_prime_V2.20-Appx.PrimeV1.ppkg |  |
|------------------------------------|--|
|                                    |  |
|                                    |  |
|                                    |  |
|                                    |  |
|                                    |  |

- **2.** Start the iMRS prime control unit and click "Start" after booting.
- **3.** Plug the USB stick into one of the USB sockets on the left side of your iMRS Prime control unit.

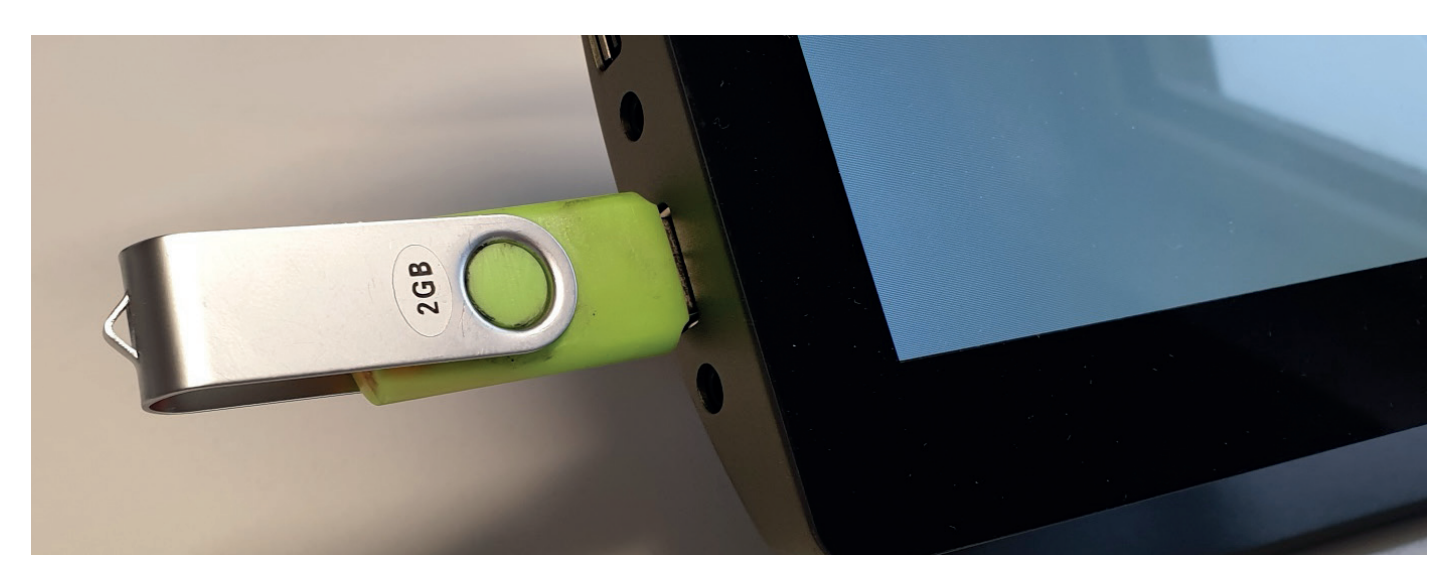

**4.** Under Settings (wheel symbol in the main menu), select "System information" and then select "System update".

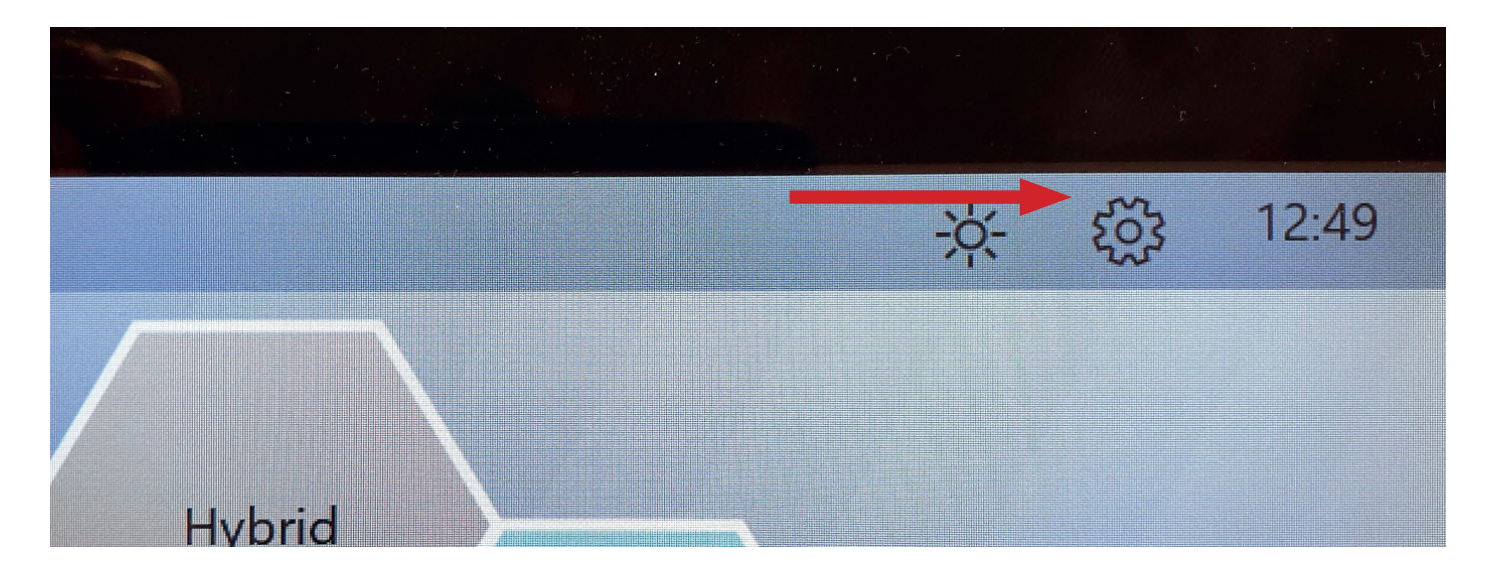

| Contra-<br>dications<br>Music<br>Manageme | Display<br>ent<br>System<br>Information | Factory<br>Reset | Options       |   |
|-------------------------------------------|-----------------------------------------|------------------|---------------|---|
| Platzhalter für                           | Information                             |                  |               | - |
| Platzhalter für                           | Information                             |                  |               |   |
| Platzhalter für l                         | Information                             |                  |               |   |
| 13-10-11                                  |                                         |                  | System Update |   |

**5.** Tap "Search for Update". It should now state that the update has been found . Tap the "Start Update" button.

| S                 | ystem Update |  |
|-------------------|--------------|--|
| Search for Update |              |  |
| Update Starten    |              |  |
|                   |              |  |
|                   |              |  |

IMPORTANT NOTE: Wait for about 4 minutes until the System is updated (it reboots two times). Do not switch it off or press any buttons until the update is complete.